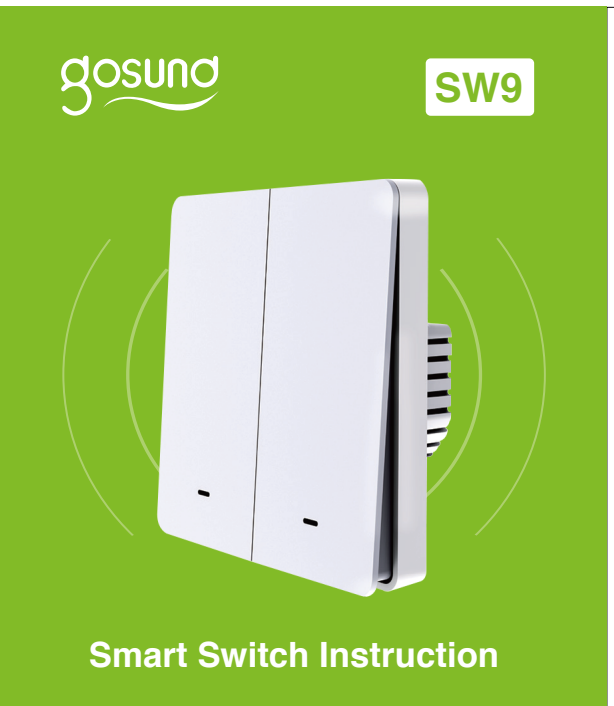

# Product Overview

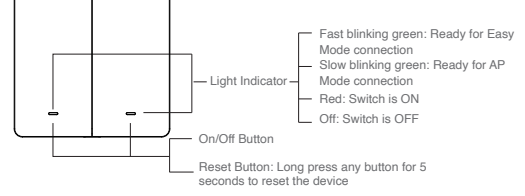

### **Parameters**

Input: 220-240V~, 50/60Hz Output: 10A(Max) Max. Power: 2300W at 230V~ WiFi Frequency: 2.4GHz

#### Before you install

WARNING! RISK OF ELECTRIC SHOCK. Incorrect installation could be dangerous or illegal, multiple breakers may need to be de-energized for safe installation. Please call a professional elecrician if you are unfamiliar or uncomforable with electrical work.

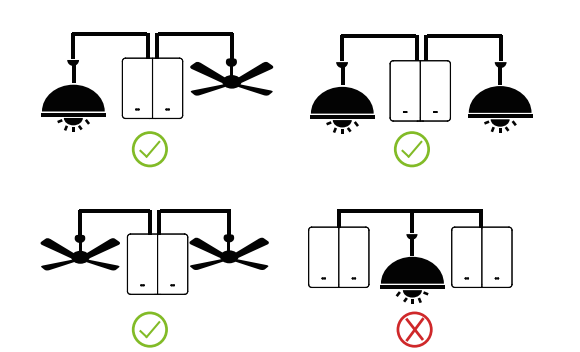

## Install the Gosund Flip V

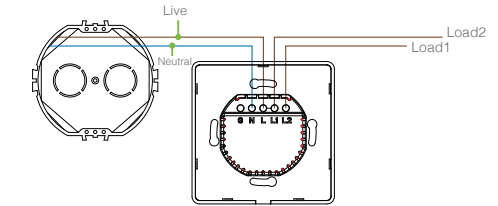

Warning: To avoid fire shock or death; turn off power at circuit breaker or fuse and test that power is off before wiring. Step 1: Shut OFF the power at the circuit breaker for the switch you are replacing. You may need to shut OFF more than one circuit breaker/switch tomake sure the switch you are working on is powered OFF. IMPORTANT:USE A NON-CONTACT VOLTAGE DETECTOR OR FLIP YOUR LIGHT SWITCH A FEW TIMES TO MAKE SURE THAT THE POWER IS OFF.

Step 2: Unscrew and disconnect the wires from the old switch using a screw driver.

Step 3: Install the Gosund Flip V Wi-Fi Smart Switch. Insert wire to terminal, then tighten the screw.

Step 4: Mount the device using the provided screws.

#### How to Pair with the Gosund App?

- Download the Gosund app from the App Store/ Google Play or via the OR code below.
- Open Gosund App, create your account and tap "+" icon in the top right corner and select "Switch (WiFi)".
- 3 Follow on-screen instructions to complete the connection.

#### 4 Wait till successful configuration and then tap "Completed"

Note: if the connection fails in "AP Mode", Please check if your router is dual-band Wi-Fi. If it is dual-band Wi-Fi, please enter the router management interface to split 2.4G and 5G Wi-Fi, and then connect 2.4G Wi-Fi.

#### Create Scenes / Groups

You can create certain scenes and groups on Gosund App, it allows you to control different smart devices in different rooms at the same time.

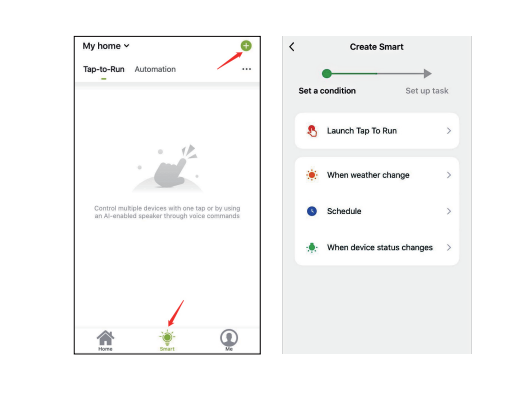

#### **Device Sharing**

If you want to give others the permisson to control your smart switch, you can authorize that by device.

sharing function. Go to the Gosund App ---- Choose the device you want to share ---- Choose Edit Button ---- Choose shared devices ---- Add sharing ---- Enter his / her Gosund accunt ---- Search and complete

#### How to connect with Amazon Alexa

Requirements: 1. Amazon Alex device and Alexa App.

The smart switch connected with Gosund App.

3. Gosund App user ID and password.

#### Add Gosund as a "Skill" for Alexa

Open Alexa app and choose Skills & Games ---- search for Gosund ---- ENABLE TO USE --- enter the Gosund account ---- Authorize to use ---- choose Gosund, and then, the devices you added on will sync to Alexa App. You can also ask Alexa to discover new devices for you in this moment.

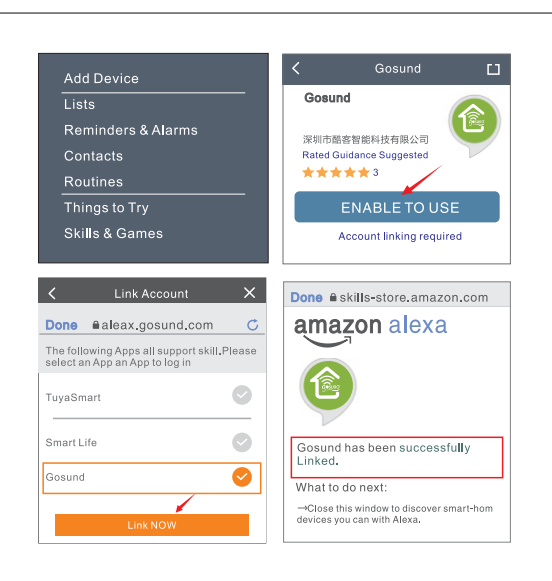

#### How to ask Alexa to turn on / off smart switch

First you need to set exact name for the switch on Gosund App. If not,Alexa may tells you: "sorry, I can not find device "You can say to Alexa "Alexa, turn on / off bathroom switch". This command will help you to do the work.

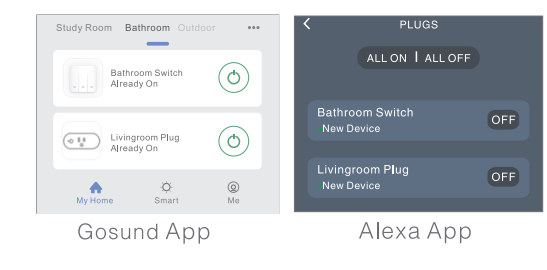

# Things you can do with Alexa

\* Voice control the smart switch.
\* Remote control the smart switch via Alex App
\* Add the smart switch to certain group on Alexa App
For other questions about Alexa, please find out with
Amazon Alexa, please find out with Amazon Alexa
support page, or contact us for help directly by email.

#### Tips for using Alexa vocice control

Please make sure the device name you set for the smart switch is unique and recognizable for Alexa voice assistant. You should make sure all the smart device names at your home are non-repetitive and recognizable for Alexa. Voice assistant system needs the exact command to do the work.

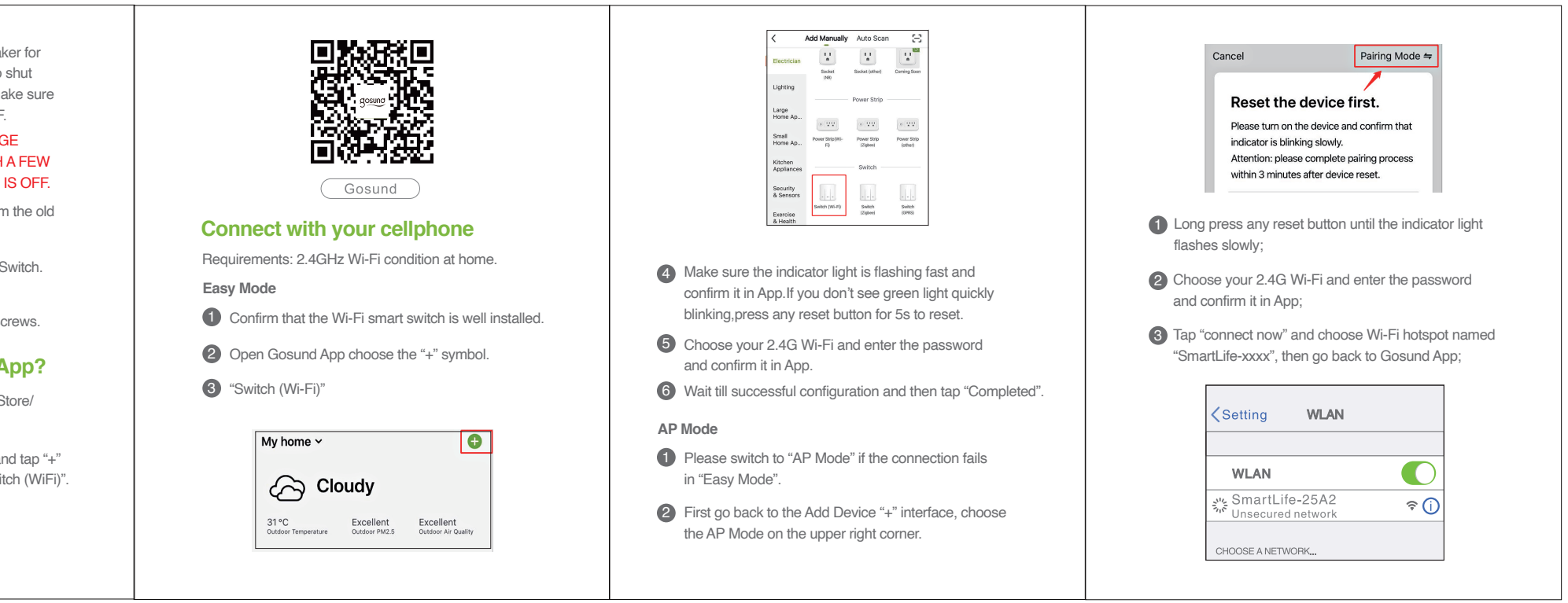

# How to connect with Google Home

You can do that by link Gosund App with Google Home App, go to Google home App and find "works with Google" ----Search Gosund ----Enter your Gosund account ----- Authorize to use.And then the Google Home App will guide you through.

> Set up Set up new devices or add existing devices and services to your home

New devices

★ Set up new devices Google home devices, Chromecast, and Made for Google devices like C by GE smart bulbs

#### Works with Google

Have something already set up? Link your smart home services like Philips Hue and TP-Link

### Warranty

Read the operating instructions carefully and especially observe the Warnings and Precautions. If you do not follow the instruction and information on proper handing in this manual, we assume no liability for any resulting personal injury or damage to property.

Warnings and Precautions

#### Important!

The product should only be installed by people with

relevant electrical knowledge and experience. • Use a non-contact voltage detector or flip your light switch a few times to make sure that the power supply is off,

- otherwise there is a risk of a fatal electrical shock. • Keep it out of the reach of children and pets.
- The "5 safety rules": Disconnect from the mains; protect against accidental switch-on; ensure there is no voltage; earth and short-circuit; cover or protect neighboring live parts.
  Do not use this product in humid environments or outdoors.
- It's for indoor use only. • Do not place this product near heating devices, such as microwave ovens, stoves, or radiators.
- Protect the product from extreme temperatures, direct sunlight, strong jolts, high humidity, moisture, flammable gases, vapors and solvents.

Do not disassemble, modify, or repair your device, and ask help from the authorized professionals for device malfunction.
Do not use the device when it is no longer working properly or visibly damaged.

• Do not stored the device for extended periods in poor ambient conditions.

 Never use aggressive detergents rubbing alcohol or other chemical solutions as these could damage the casing or even impair the functioning of the product.

#### **Contact Us**

ShenZhen CUCO Smart Technology Co., Ltd. Website: www.gosund.com After sale: service@gosund.com Address: Room 201,301, Building A, No.12, Difu Road, Guxing Community, Xixiang Street, Baoan District, ShenZhen,Guangdong Province.

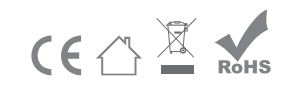

4.02.000.0417 V2.0

料号: 4.02.000.0417 V2.0 名称: SW9说明书 材质: 105g哑粉纸/7折页 尺寸: 80X100mm